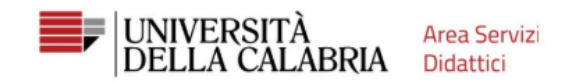

## If you have been or are a UniCal student, skip the registration, go directly to page 6

Go to the Web site: https://unical.esse3.cineca.it

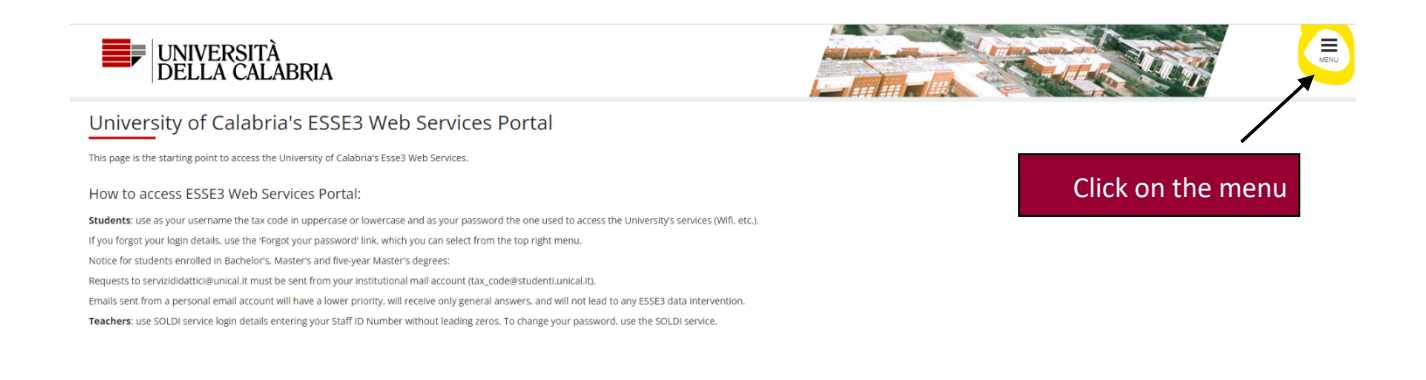

Home

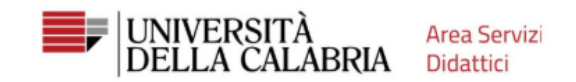

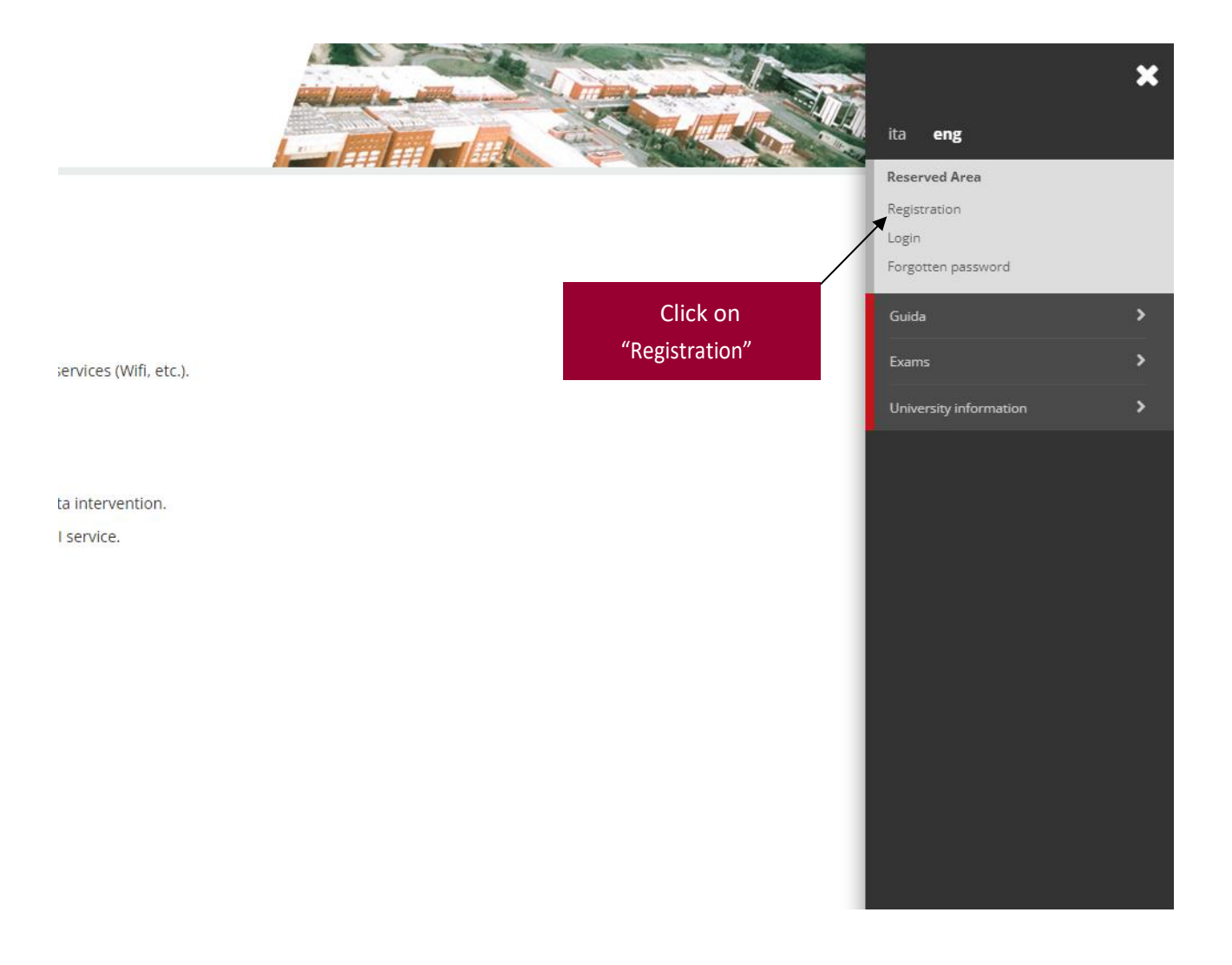

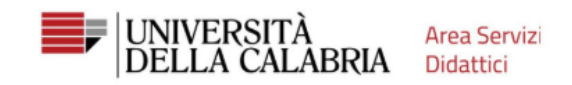

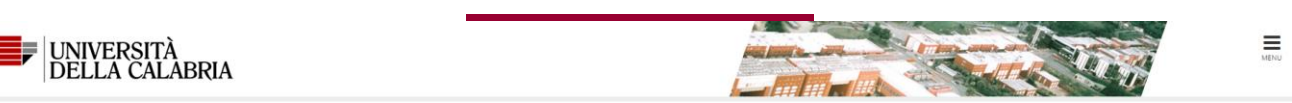

#### Web Registration

Through the following pages, you can proceed with the registration on the website. Once you complete registration, you will receive a username and a password that will allow you to access the system to change your information and access the available services. You can find below the information you need to fill in "Personal data \*Tax code \* Addresses: Permanent address and Current address\* Contact details: email, fax, phone number.

| Activity           | Section                   | Info | Status                                | Legend:           |
|--------------------|---------------------------|------|---------------------------------------|-------------------|
| - Web Registration |                           | 0    | X                                     | (1) Information   |
|                    | Personal data             | 0    | X                                     | Working Section   |
|                    | Dermanent Address         | 0    | 6                                     | Locked Section    |
|                    | Click on                  | 0    | i i i i i i i i i i i i i i i i i i i | Completed Section |
|                    | CIICK ON                  | ()   | 6                                     |                   |
|                    | "Web registration"        | 3    | 6                                     |                   |
|                    |                           | 3    | 6                                     |                   |
|                    | User Registration Summary | 6    | 6                                     |                   |

| gistration: Personal data                                       |                                                                                      |                                                       |                                       | <ul> <li>Legend:</li> <li>Mandatory Field</li> </ul> |
|-----------------------------------------------------------------|--------------------------------------------------------------------------------------|-------------------------------------------------------|---------------------------------------|------------------------------------------------------|
| page snows the user's personal dat<br>rsonal data               | a and place of birth form to fill in or to modify.                                   | Fill in all required fields                           |                                       | E Checklist                                          |
| Name*                                                           |                                                                                      |                                                       |                                       |                                                      |
| Family Name*                                                    |                                                                                      | (indicated with *)                                    |                                       |                                                      |
| Date of birth*                                                  |                                                                                      |                                                       | =                                     |                                                      |
|                                                                 | (dd/mm/yyyy)                                                                         |                                                       |                                       |                                                      |
|                                                                 |                                                                                      |                                                       |                                       |                                                      |
| Gender*                                                         | ○ Male ○ Female                                                                      |                                                       |                                       |                                                      |
| Gender*<br>Nationality*                                         | O Male O Female                                                                      |                                                       | ~                                     |                                                      |
| Gender*<br>Nationality*<br>Country:*                            | O Male O Female ITALY Italy                                                          | Enter your place of birth                             | ~                                     |                                                      |
| Gender*<br>Nationality*<br>Country:*<br>Province*               | O Male O Female ITALY Italy Please, select the PROVINCE                              | Enter your place of birth                             | *<br>*                                |                                                      |
| Gender*<br>Nationality*<br>Country:*<br>Province*<br>Town/City* | O Male O Female ITALY Italy Please, select the PROVINCE Please, select the Town/City | Enter your place of birth<br>(not place of residence) | · · · · · · · · · · · · · · · · · · · |                                                      |

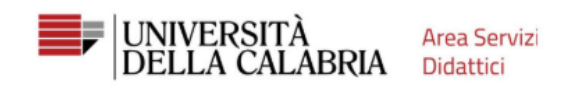

## ■ A 1 2 3 4 ... >>

|                                                      |                                            |   | I Logond:       |
|------------------------------------------------------|--------------------------------------------|---|-----------------|
| Registration: Permanent a                            | ddress                                     |   | Mandatory Field |
| The page shows the form for entering a               | nd modifying the user's permanent address. |   | Checklist       |
| Permanent address                                    |                                            |   |                 |
| Country*                                             | Italy                                      | ~ |                 |
| Province*                                            | Please, select the Province                | ~ |                 |
|                                                      | if in Italy                                |   |                 |
| Town/City*                                           | Please, select the Town/City               | ~ |                 |
| ZIP CODE*                                            |                                            |   |                 |
|                                                      | if in Italy                                |   |                 |
| Locality                                             |                                            |   |                 |
| Address*                                             |                                            |   |                 |
|                                                      | (street, square, road)                     |   |                 |
| Street no.*                                          | Enter the residency                        |   |                 |
| Permanent address start date*                        |                                            | = |                 |
|                                                      | (gg/mm/aaaa) start date.                   |   |                 |
| Telephone*                                           |                                            |   |                 |
| Current address is the same as<br>permanent address* | OYON                                       |   |                 |
| Back Forward                                         |                                            |   |                 |

#### Image: Image: Image

| Registration:Contact detail           |                                                                                                    |                | I Legend:             |
|---------------------------------------|----------------------------------------------------------------------------------------------------|----------------|-----------------------|
| The same shows the form for extension | al wead for the support delivery data lie                                                             |                | \star Mandatory Field |
| Contact details                       | a madirying the user's delivery details.                                                              |                | Checklist             |
| Email*                                |                                                                                                    |                |                       |
| International dialling code           |                                                                                                    |                |                       |
|                                       | (international dialling code - number)                                                                |                |                       |
| Mobile phone                          |                                                                                                    |                |                       |
|                                       | Maximum length 16 characters including the international dialling code                                |                |                       |
| Privacy*                              | I agree to the handling of my Personal Data pursuant to art. 7 of Leg. decree no. 196 of 30 June 2003 |                |                       |
|                                       | • Y O N                                                                                               |                |                       |
| Notifications*                        | I agree to the transmission of my Personal Data in compliance with current legislation                | Enter the data |                       |
|                                       | • Y UN                                                                                                |                |                       |
| Disclosure of personal data*          | l agree to the disclosure of my Personal Data in compliance with current legislation<br>● Y ○ N       |                |                       |
| SMS*                                  | I agree to receive, on my mobile phone, SMS about University activities like events and presentations |                |                       |
|                                       | ● Y ○ N                                                                                               |                |                       |
| L                                     |                                                                                                    |                |                       |
| Back Forward                          |                                                                                                    |                |                       |

![](_page_4_Picture_0.jpeg)

### ... 2 3 4 5 6

## Registrazione: Scelta password

In questa pagina è possibile definire la password personale di accesso. Tutti gli spazi all'inizio e alla fine della password verranno eliminati.

ATTENZIONE: la password inserita deve soddisfare i seguenti requisiti:

- deve essere costituita almeno da 8 caratteri

- deve essere costituita almeno da 8 caratteri
  deve essere costituita almeno da 1 caratteri del tipo a-z
  non deve contenere sequenze d1 1 o più caratteri consecutivi uguali
  deve essere costituita almeno da 1 caratteri del tipo -15\_/&
  deve essere costituita almeno da 1 caratteri del tipo -15\_/&
  deve essere costituita almeno da 1 caratteri del tipo -2
  deve essere costituita almeno da 1 caratteri del tipo -15\_/&
  deve essere costituita almeno da 1 caratteri del tipo -15\_/&

Password\* ------

- Be careful to the requirements for choosing your password

-----Conferma password\*

Indietro Avanti

Scelta password —

## iii << ... 4 6 5

#### Registration:Registration Summary

The information entered in the previous sections can be reviewed on this page.

Personal Data

Permanent address

| Name               | LUIGI            |
|--------------------|------------------|
| Family Name        | PROVA            |
| Patronymic         |                  |
| Gender             | Male             |
| Date of birth      | 01/01/2000       |
| Nationality        | ITALY            |
| Country of birth   | Italy            |
| Province of birth  | Cosenza (CS)     |
| Town/City of birth | Cosenza          |
| Italian Tax Code   | PRVLGU00A01D086B |
| Marital status     |                  |

#### 🖉 Edit Personal Data Use the link to edit Personal Data

| Country                                          | Italy        |
|--------------------------------------------------|--------------|
| Province                                         | Cosenza (CS) |
| Town/City                                        | Cosenza      |
| ZIP CODE                                         | 87100        |
| Locality                                         | Cosenza      |
| Address                                          | Via Roma     |
| Street no.                                       | 1            |
| Phone number                                     | 333123456    |
| Current address is the same as permanent address | γ            |

🖉 Edit Permanent Address Use the link to edit Permanent Address

4

Indietro Conferma

## Check the data entered and click on "Confirm"

![](_page_4_Picture_25.jpeg)

#### Registration:Registration completed

All the required information has been entered correctly. To access your new Personal Area, you must login using the login details showed below. We recommend you save this information for future access.

| Login Details                                           |                                             |  |
|---------------------------------------------------------|---------------------------------------------|--|
| Name                                                    | LUIGI                                       |  |
| Family Name                                             | PROVA                                       |  |
| E-Mail                                                  |                                             |  |
| Username                                                | prvlgu00a01d086b                            |  |
| Alias                                                   |                                             |  |
| Password                                                |                                             |  |
| • Your login details have been sent successfully to the | e-mail address you provided:                |  |
| Login                                                   |                                             |  |
| Print                                                   | The Esse3 registration process is complete. |  |
| Exit                                                    | Log in to your account click on "Login"     |  |
| rea Servizi Didattici                                   |                                             |  |

A

# Now you must proceed with forwarding the application to Notice of admission to the degree course.

## Access to Esse3

![](_page_5_Figure_4.jpeg)

Not registered? Subscribe

![](_page_6_Picture_0.jpeg)

![](_page_6_Picture_2.jpeg)

![](_page_6_Picture_3.jpeg)

![](_page_7_Picture_1.jpeg)

![](_page_7_Picture_2.jpeg)

![](_page_8_Picture_0.jpeg)

![](_page_8_Figure_2.jpeg)

![](_page_9_Picture_0.jpeg)

## A 1 2 B 1 2 ... >>

| List of courses            |                                                                                                    |                                                                                                    |  |  |  |
|----------------------------|----------------------------------------------------------------------------------------------------|----------------------------------------------------------------------------------------------------|--|--|--|
| Please, choose a course yo | ou wish to app                                                                                          | ly for                                                                                                    |  |  |  |
| Choose a course            | Courset                                                                                                 |                                                                                                    |  |  |  |
|                            | course-                                                                                                 |                                                                                                    |  |  |  |
|                            | Course* O LM - BIODIVERSITA' E CONSERVAZIONE DEI SISTEMI NATURALIFROM04/06/2024 10:16T003/07/2024 23:59 |                                                                                                    |  |  |  |
|                            | Course*                                                                                                 | C LM - BIOLOGIA ammissione anticipataFrom04/06/2024 10:16To03/07/2024 23:59                                  |  |  |  |
|                            | Course*                                                                                                 | LM - CHEMISTRY ammissione anticipataFrom04/06/2024 10:17T003/07/2024 23:59                                   |  |  |  |
|                            | Course*                                                                                                 | O LM - DATA SCIENCE PER LE STRATEGIE AZIENDALI - ammissione anticipataFrom04/06/2024 10:18To03/07/2024 23:59 |  |  |  |
|                            | Course*                                                                                                 | LM - ECONOMIA AZIENDALE E MANAGEMENT ammissione anticipataFrom04/06/2024 10:23To03/07/2024 23:59             |  |  |  |
|                            |                                                                                                    |                                                                                                    |  |  |  |
| Indietro Avanti            | 4                                                                                                    |                                                                                                    |  |  |  |

Select the course of study and click on "Forward"

![](_page_9_Picture_5.jpeg)

Administrative category and special educational needs and disabilities support (SEND)

Please, choose your administrative category and, if needed, special educational needs and disabilities support (SEND)

Special educational needs and disabilities support (SEND). Legge 104/92 e succ. modifiche

Yes
No

Back Forward 

Forward
Attention: it does not count as a request for tax exemption

![](_page_10_Picture_0.jpeg)

![](_page_10_Picture_2.jpeg)

Competition application confirmation

| Please check the information submitted previously. |                                                                           |
|----------------------------------------------------|---------------------------------------------------------------------------|
| Competition                                        |                                                                           |
|                                                    |                                                                           |
| Qualification level type                           | Master's degree issued by a University (HEI) in italy                     |
| Degree course                                      | Master's degree course ( 2 years – 2nd Cycle Degree programme)            |
| Description                                        | LM - ARTIFICIAL INTELLIGENCE AND COMPUTER SCIENCE - ammissione anticipata |
| Valid for                                          |                                                                           |
| Valid for                                          |                                                                           |
| Detail                                             | 0814 - ARTIFICIAL INTELLIGENCE AND COMPUTER SCIENCE                       |
| Administrative category and disability support     |                                                                           |
| Administrative category and disability support     |                                                                           |
| Request for disability support                     | No                                                                        |
| Pack Confirm and Continue                          |                                                                           |
| Back Comminand Comminde                            | Check if the data is correct and                                          |
|                                                    |                                                                           |
|                                                    | click on "Confirm and continue"                                           |
|                                                    |                                                                           |

![](_page_10_Picture_5.jpeg)

## Disability/Invalidism or Specific Learning disability Declarations

## Press the "forward" button if there are not statements to insert

![](_page_10_Picture_8.jpeg)

![](_page_11_Picture_0.jpeg)

| Alte                                                                                                    | rnative Qualifications                                   |                 |                            |                         |         |  |  |  |
|----------------------------------------------------------------------------------------------------|----------------------------------------------------------|-----------------|----------------------------|-------------------------|---------|--|--|--|
| 🔔 To continue, it is necessary to complete the insertion of all the qualifications of at least one optional block. The various options show qualifications that are alternative to each other |                                                          |                 |                            |                         |         |  |  |  |
| Opti                                                                                                    | Option 1:                                                |                 |                            |                         |         |  |  |  |
| Bloo<br>Stat                                                                                                    | Block<br>Status Qualification Details allowed Comment    |                 |                            |                         | Actions |  |  |  |
| <b>V</b>                                                                                                    | Bachelor's degree issued by a University (HEI) in Italy  |                 |                            | ٥                       | Enter   |  |  |  |
| Opti                                                                                                    | Option 2: Click on "Insert"                              |                 |                            |                         |         |  |  |  |
| Bloc<br>Stat                                                                                                    | k<br>Is Qualification                                    | Details allowed | o enter your qualification | Qualification<br>Status | Actions |  |  |  |
| <b>V</b>                                                                                                    | First level degree issued by a University (HEI) in Italy |                 |                            | ٥                       | Enter   |  |  |  |
| Opti                                                                                                    | Option 3:                                                |                 |                            |                         |         |  |  |  |
| Bloo<br>Stat                                                                                                    | k<br>ıs Qualification                                    | Details allowed | Comment                    | Qualification<br>Status | Actions |  |  |  |
| <b>V</b>                                                                                                    | Foreign degree                                           |                 |                            | ٥                       | Enter   |  |  |  |
| _                                                                                                    |                                                          |                 |                            |                         |         |  |  |  |
| Back                                                                                                    | Back Proceed                                             |                 |                            |                         |         |  |  |  |

## Details of qualifications required

In order to continue your degree course registration, you must specify the institution in which you obtained

| Back Proceed         | •           | Select the item and click on "Proceed". |
|----------------------|-------------|-----------------------------------------|
|                      |             | In other University                     |
|                      | Institution | <ul> <li>In this University</li> </ul>  |
| - Select Institution |             |                                         |

#### Dettaglio titoli richiesti

To continue enrolling in the chosen course of study, the following qualifications are required. Set the filters to select the degree awarding university

| Search University                                   |                                                                                   |                                                                                     |          |
|-----------------------------------------------------|-----------------------------------------------------------------------------------|-------------------------------------------------------------------------------------|----------|
| Region                                              | Basilicata                                                                        |                                                                                     | ~        |
| Sort Order<br>Sort by<br>Order<br>Search University | University     Select the R       Ascending     "Search United in the list appear | egion and click or<br>versity". The table<br>of universities will<br>at the bottom. |          |
| Choice of University                                |                                                                                   |                                                                                     |          |
| University                                          |                                                                                   | Municipality                                                                        | Province |

| University                                   | wunicipality | Frovince |
|----------------------------------------------|--------------|----------|
| Conservatorio di Musica "EGIDIO R. DUNI"     | MATERA       | МТ       |
| Conservatorio di Musica "GESUALDO DA VENOSA" | POTENZA      | PZ       |
| O Istituto del Design (IFOR s.r.l.) - MATERA | MATERA       | MT       |
| O Università degli Studi della BASILICATA    | POTENZA      | PZ       |

Back Forward

![](_page_12_Picture_0.jpeg)

#### Course selection

These pages help the user to select the university Course chosen in the previous steps. Select the type of Course. Then select the Course from the list.

| -Course selection                                         |                            |  |
|-----------------------------------------------------------|----------------------------|--|
| [1866] CHIMICA                                            |                            |  |
| O [1856] INGEGNERIA CIVILE                                |                            |  |
| C [1859] INGEGNERIA EDILE                                 |                            |  |
| [1862] INGEGNERIA ELETTRONICA (biennio)                   |                            |  |
| [1857] INGEGNERIA MECCANICA                               |                            |  |
| C [1858] INGEGNERIA per l'AMBIENTE e il TERRITORIO        |                            |  |
| ○ [1863] LETTERE                                          | Coloct the source of study |  |
| ○ [1864] LINGUE e LETTERATURE STRANIERE                   | Select the course of study |  |
| O [1867] MATEMATICA                                       | and click on "Forward".    |  |
| [38A18CL14] Scienze della Formazione Primaria (Classe 18) |                            |  |
| [1852] SCIENZE e TECNOLOGIE AGRARIE                       |                            |  |
| [1848] SCIENZE e TECNOLOGIE ALIMENTARI                    |                            |  |
| C [1855] SCIENZE e TECNOLOGIE delle PRODUZIONI ANIMALI    |                            |  |
| 🔿 [1853] SCIENZE FORESTALI ed AMBIENTALI                  |                            |  |
| C [1868] SCIENZE GEOLOGICHE                               |                            |  |
|                                                           |                            |  |

Back Forward

## A << ... D 1 E 1 2 ... >>

#### Qualification Bachelor's degree issued by a University (HEI) in Italy

To continue the enrollment process in the selected Course, you must enter the Bachelor's degree. This form allows you to enter or edit data concerning a University degree. Universitario.

| Data Qualification Bachelor's degree is | sued by a oniversity (nei) in italy                       |                              |   |
|-----------------------------------------|-----------------------------------------------------------|------------------------------|---|
| Degree status*                          | achieved                                                  |                              |   |
|                                         | <ul> <li>not yet achieved</li> </ul>                      |                              |   |
| Date of achievement                     | 01/04/2021                                                |                              | = |
| (dd/mm/yy)*                             | (gg/MM/yyyy)                                              |                              |   |
| Year of achievement*                    | 2020                                                      |                              |   |
|                                         | If the degree is achieved/ to be achieved in the academic | c year 2022/2023, enter 2022 |   |
| Session                                 |                                                           |                              |   |
| Score*                                  | 110/110                                                   | Fill in the mandatory fields |   |
|                                         | (es: 98/110)                                              | Fill III the manuatory helds |   |
| With honors                             |                                                           | and click on "Forward".      |   |
| Assessment                              |                                                           |                              | ~ |
| Study path                              |                                                           |                              |   |
| Back Forward                            |                                                           |                              |   |

![](_page_13_Picture_0.jpeg)

## A << ... D 1 E 1 2 ... >>

#### Details of qualifications required

To continue, you must declare your qualifications. Required qualifications are shown first, while the later ones are qualifications alternative to each other. In the following pages data of your qualifications obtained in previous years will be required.

| ✓       High School Diploma                                                                                                    | lter<br>To o | High School Diploma ative Qualifications ontinue, it is necessary to complete the insertion of all the qu 1: | The three icons allow you to:<br>- Modify | <b>→</b> °    | <b>&gt;</b> |
|----------------------------------------------------------------------------------------------------|--------------|----------------------------------------------------------------------------------------------------|-------------------------------------------|---------------|-------------|
| Alternative Qualifications The three icons allow you to: - Modify - Eliminate - View the qualification you have just selected                                                                               | ter<br>To o  | ative Qualifications<br>ontinue. It is necessary to complete the insertion of all the qu<br>1:               | The three icons allow you to:<br>- Modify |               |             |
| Option 1:   Block gualification Detai  A Bachelor's degree Issued by a University (HEI) in Italy  Bachelor's degree Issued by a University (HEI) in Italy  - View  the qualification you have just selected | ptior        | 1:                                                                                                    | - Modify                                  |               |             |
| Block Qualification<br>✓ Bachelor's degree Issued by a University (HEI) in Italy<br>→ Detai<br>→ View<br>→ Climinate<br>→ View<br>→ Climinate<br>→ View<br>→ Climinate<br>→ View<br>→ Climinate             |              |                                                                                                    |                                           |               |             |
| Bachelor's degree Issued by a University (HEI) in Italy     the qualification you have just selected                                                                                                    | Block        | Qualification                                                                                                | - Eliminate                               | Qualification | Actions     |
| the qualification you have just selected                                                                                                    | //           | Bachelor's degree issued by a University (HEI) in Italy                                                      | - View                                    | •             |             |
| Option 2: Control of the qualification you have just selected.                                                                                                    | ptior        | 2:                                                                                                    | the qualification you have just selected. |               |             |
| Block Then click on "Proceed"                                                                                                    | Block        |                                                                                                    | Then click on "Proceed"                   | Qualific      | ation       |
| Status qualification Det                                                                                                    | tatus        | Qualification                                                                                                | Det                                       | Stat          | is Action   |

Ontion 2

#### Qualifications

Qualifications to be attached

The course you applied for requires the following qualifications and/or documents

| Qualification type                                                                                                    | Minimum                 | Maximum            |
|----------------------------------------------------------------------------------------------------|-------------------------|--------------------|
| Allegati al concorso                                                                                                  | 0                       | 10                 |
| Qualifications                                                                                                    |                         |                    |
| No qualifications and/or documents have been attached                                                                 | If the admission notice | includes mandatory |
| ould you like to attach any other quallifications and/or documents to your application?* attachments enter them here. |                         | er them here. —    |
| ⊖ Yes                                                                                                    |                         |                    |

![](_page_13_Picture_11.jpeg)

attachments enter them here. (you can also enter them after having completed the procedure but within the deadline)

![](_page_13_Picture_13.jpeg)

## Confirmation of qualifications and/or documents

Please check qualifications and/or documents you have attached

You have not attached any qualifications and/or documents

| Back | Forward | ←──── | Check the correctness of the data, then |
|------|---------|-------|-----------------------------------------|
|      |         |       | click on "Forward".                     |

![](_page_14_Picture_0.jpeg)

| A << 1 2                                           | Check the correctness of the data, then click on "Complete admission      |
|----------------------------------------------------|---------------------------------------------------------------------------|
| Competition selection                              | to the competition.                                                       |
| Please check the information submitted previously. | You will be able to attach any requested documents on the next page       |
| Competition                                        |                                                                           |
| Qualification level type                           | Master's degree issued by a University (HEI) in Italy                     |
| Description                                        | LM - ARTIFICIAL INTELLIGENCE AND COMPUTER SCIENCE - ammissione anticipata |
| Valid for                                          |                                                                           |
| Details                                            | 0814 - ARTIFICIAL INTELLIGENCE AND COMPUTER SCIENCE                       |
| Administrative category and disability aids        |                                                                           |
| Disability aid request                             | No                                                                        |
| Back Complete admission to the competition         |                                                                           |
|                                                    |                                                                           |

### Your application details

| Completed application |                                                                           |
|-----------------------|---------------------------------------------------------------------------|
| Courses               |                                                                           |
| Description           | LM - ARTIFICIAL INTELLIGENCE AND COMPUTER SCIENCE - ammissione anticipata |
| Year                  | 2024/2025                                                                 |

Valid for

![](_page_14_Figure_6.jpeg)

ATTENTION! if you click on "Cancel you application" you will not be able to submit your application for admission to the degree course you are giving up on again. If you need to make changes to the application you have submitted or if you have accidentally clicked on "Cancel you application" contact: ammissione@unical.it.

## Admission competitions

This page summarizes the registrations for Admission competitionsmade up to this moment. Click on the description to view the details of each Admission Competition. Admission competition.

Competition lists to which you are registered

LM - ARTIFICIAL INTELLIGENCE AND COMPUTER SCIENCE - ammissione anticipata

There are availableAdmission competitionsto which you can register

Continue the admission process

To make sure that your registration for the competition has been forwarded, click on the Menu, then "Registrar's Office --> Admission test" to view the list of competitions in which you are registered.

Area Servizi Didattici Università Della Calabria Via P. Bucci, 87036 Rende (Cs)